# Nuova area riservata Intermediari

## Modalità di attribuzione delle deleghe

www.gruppoequitalia.it

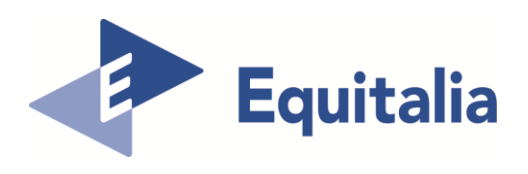

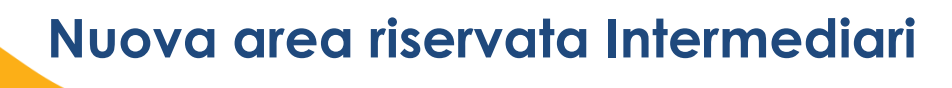

Equitalia, con il lancio della nuova Area riservata intermediari sul portale <u>www.gruppoequitalia.it</u>, estende e potenzia la gamma dei servizi messi a disposizione degli intermediari e dei loro incaricati, abilitati ai servizi telematici dell'Agenzia delle entrate (art. 3 comma 3 DPR n. 322/1998).

Equitalia, con questi nuovi servizi, recepisce così le esigenze di ordini e associazioni emerse grazie alla costante collaborazione attivata da anni con la sottoscrizione di protocolli e convenzioni.

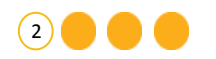

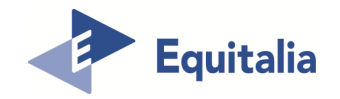

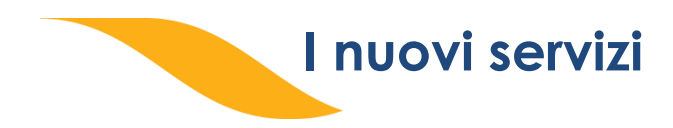

Gli intermediari abilitati e i loro incaricati possono non solo visualizzare online la situazione debitoria (cartelle di pagamento emesse dal 2000) e i piani di rateizzazione dei loro clienti, <u>ma anche</u> utilizzare una serie di servizi dispositivi:

- ottenere una rateizzazione fino a 60 mila euro;
- richiedere la sospensione legale della riscossione;
- effettuare il pagamento di cartelle e avvisi;
- presentare la dichiarazione di definizione agevolata.

Tutto dal proprio dispositivo (Pc, smartphone e tablet) senza andare allo Sportello.

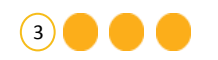

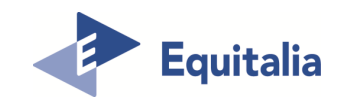

### La nuova area riservata: chi può accedere

Gli **intermediari** e i loro **incaricati**, **abilitati** ai servizi telematici dell'Agenzia delle entrate (art. 3, comma 3, DPR n. 322/1998), possono accedere alla nuova area riservata.

| Agenzia delle entrate - INPS                                                                                    |                                                                                                    |                                                                                                    |                                                                                     |                 |                                                                                                    |                                                                       |
|----------------------------------------------------------------------------------------------------|----------------------------------------------------------------------------------------------------|----------------------------------------------------------------------------------------------------|-------------------------------------------------------------------------------------|-----------------|----------------------------------------------------------------------------------------------------|-----------------------------------------------------------------------|
|                                                                                                    |                                                                                                    | 🛱 Trova sportello                                                                                                    | Bandi & Avvisi                                                                      | Contatti Se     | ervizi Modulistica                                                                                                    | Deutsche version                                                      |
| Equitalia                                                                                                    |                                                                                                    |                                                                                                    |                                                                                     |                 | Seį                                                                                                    | guici su 🕼 🚠 in 🛝<br>Q                                                |
| Cittadini Imprese                                                                                               | Associazioni e Ordini Enti creditori<br>Definizione agevolata a<br>con modificazioni dalla<br>La definizione agevolata prevista o<br>modificazioni dalla Legge n. 225/2<br>riferite ai carichi affidati a Equitalia<br>Consulta le Faq e compila il modu | i Il Gruppo<br>i sensi del DL n.<br>Legge n. 225/20<br>al decreto legge n. 193<br>016, in vigore dal 3 dice<br>tra il 2000 e il 2016.<br>Ilo on line per aderire | <b>193/2016 con</b><br><b>016</b><br>/2016, convertito co<br>rmbre, si applica alle | n<br>n<br>somme | Accedi all'area riservata                                                                                             |                                                                       |
| Definizione agevolata ai s<br>DL n. 193/2016 convertit<br>modificazioni dalla Legge<br>225/2016                 | ensi del<br>o con<br>n.<br>                                                                                                    | ttere ai DEFINIZION<br>AGEVOLAT                                                                                                    | E Mini guida sulla D<br>agevolata                                                   | e e e H         | Dal 2016 minori o<br>riscossione<br>Dal 1º gennaio 2016 i c<br>risparmiano: l'aggio è sc<br>oneri di riscossione. Ecc | <b>neri di</b><br>ittadini<br>ostituito da minori<br>o quanto si paga |
| Cittadini                                                                                                    |                                                                                                    |                                                                                                    |                                                                                     | rdini           | EntiCre                                                                                                    | ditori                                                                |
| <ul> <li>Controlla la tua situazione</li> <li>Effettua i pagamenti</li> <li>Attiva una rateizzazione</li> </ul> | <ul> <li>Controlla la tua situazione</li> <li>Effettua i pagamenti</li> <li>Attiva una rateizzazione</li> </ul>                                                                                                    | ,<br>,<br>,<br>,                                                                                                    | Consulta i servizi<br>Sportello telematico<br>Protocolli d'intesa                   |                 | <ul> <li>Area riservata</li> <li>Contatti</li> <li>Servizi web</li> </ul>                                             | SHOT                                                                  |

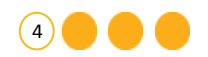

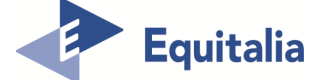

### Come accede l'intermediario - doppia navigazione

L'intermediario abilitato e il suo incaricato possono scegliere di utilizzare la «nuova» area riservata con i servizi dispositivi messi a disposizione o continuare ad utilizzare la «vecchia» per consultare esclusivamente la situazione debitoria con le vecchie deleghe.

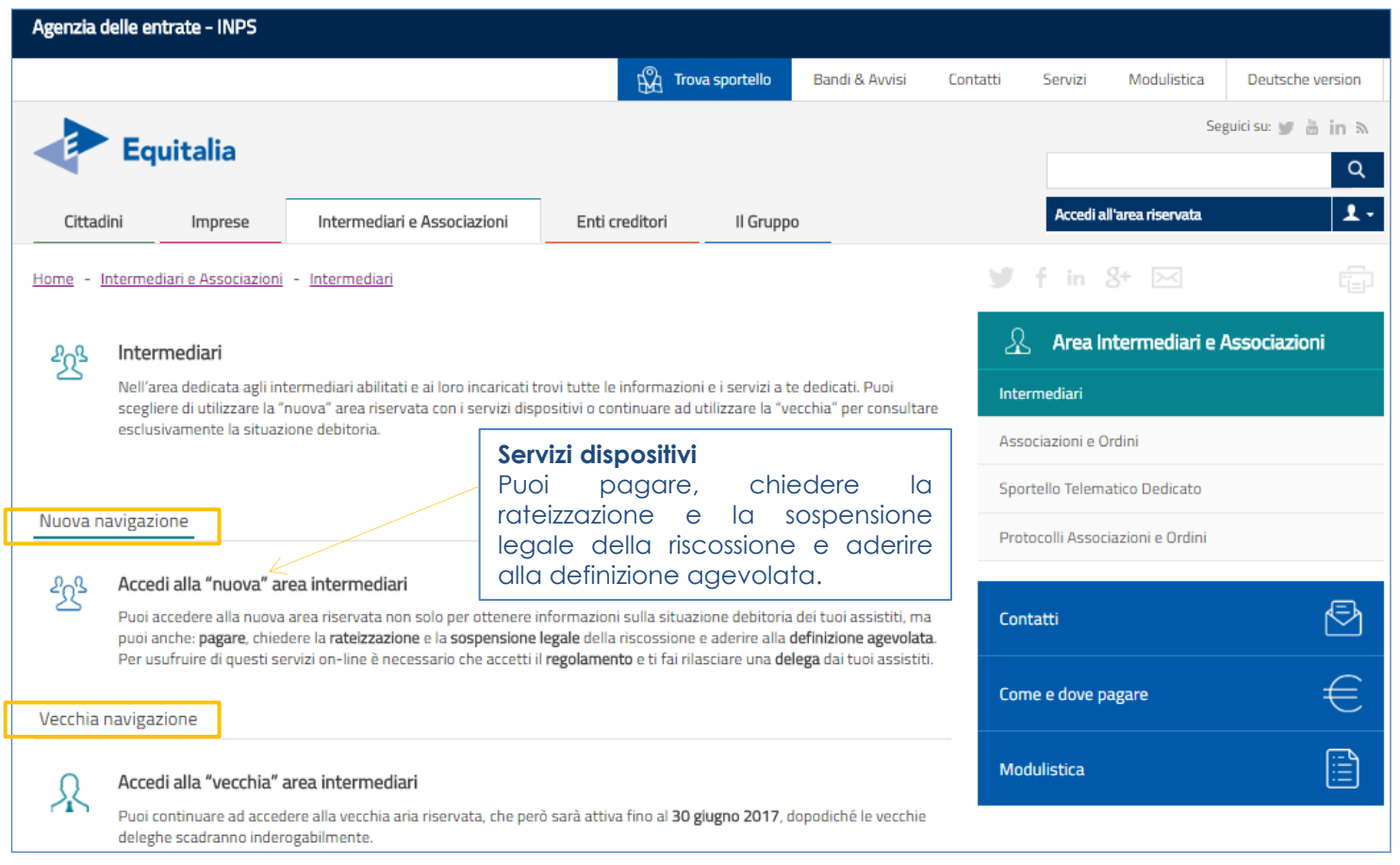

(5)

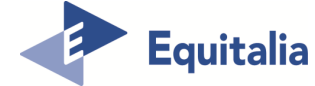

### Come accede l'intermediario - credenziali

Per accedere l'**intermediario abilitato** e **il suo incaricato** devono inserire le credenziali dell'Agenzia delle entrate oppure utilizzare la Carta Nazionale dei Servizi (CNS).

|                    |                                                                                                    |                                                                                           | Torna al sito Equitalia |
|--------------------|----------------------------------------------------------------------------------------------------|-------------------------------------------------------------------------------------------|-------------------------|
| Equitalia / Areari | iservata Intermediari                                                                                                    | Accedi ai servizi online<br>Intermediari                                                  | C Va                    |
|                    | Benvenuti nell'Area riservata Intermediari<br>Hai due diverse possibilità per accedere alla tua Area                                                                                                    | riservata                                                                                 |                         |
|                    | 1 Agenzia                                                                                                    | Utente:<br>(il tuo codice fiscale)                                                        |                         |
|                    | Hai dimenticato la password o il codice pin?<br>Hai bisogno di assistenza tecnica per<br>accedere al sistema?<br>Chiama il numero verde 848.800.444<br>dell'Agenzia delle Entrate oppure<br>consulta il <u>sito di Agenzia delle Entrate</u> | Password:<br>Codice pin:<br>Codice pin:<br>Login<br>(rilasciati da Agenzia delle Entrate) |                         |
|                    | 2 Puoi acce<br>SMARTCAN<br>SMARTCA<br>(Carta Nat                                                                                                    | edere tramite<br>ARD<br>zionale dei Servizi)                                              |                         |

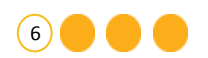

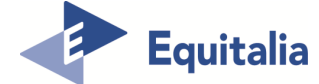

#### Primo accesso - condizioni di adesione

Al primo accesso nella nuova Area riservata, per poter operare come delegati, l'intermediario abilitato e il suo incaricato devono prendere visione e accettare le «Condizioni generali di adesione ai servizi web».

| Equitalia / Area ris                                                             | Benvenuto Logout                                                                                                    |
|----------------------------------------------------------------------------------|----------------------------------------------------------------------------------------------------|
| Area riservata         Intermediari         Guida all'area riservata         FAQ | Benvenuto In questa sezione puoi operare per te stesso e gestire la tua posizione e quella delle società da cui sei incaricato oppure puoi operare come intermediario/incaricato e gestire la posizione di un altro utente che ti ha conferito la delega. Ricorda che prima di poter confermare le deleghe ricevute e operare come intermediario/incaricato, devi prendere visione e accettare le "Condizioni generali di adesione ai servizi web". L'adesione ha durata di 4 anni a decorrere dalla data di accettazione e verrà, alla scadenza, automaticamente prorogata per lo stesso periodo. L'adesione può essere revocata in qualsiasi momento. |
|                                                                                  | Area riservata intermediari - sezione personale         Accedi all'area riservata personale in cui è possibile gestire la tua posizione e quella delle società di cui sei incaricato.         Accedi alla tua area riservata                                                                                                    |
|                                                                                  | Area riservata intermediari<br>Seleziona un incarico dalla lista<br>[Selezione incericante]                                                                                                    |
|                                                                                  | Prima di poter operare come intermediario devi prendere visione ed accettare le condizioni di adesione. Condizioni di adesione                                                                                                    |

(7)

### Accettazione delle condizioni di adesione

Dopo aver letto e accettato le condizioni generali di adesione ai servizi web, l'intermediario abilitato e il suo incaricato, tornano nella pagina principale.

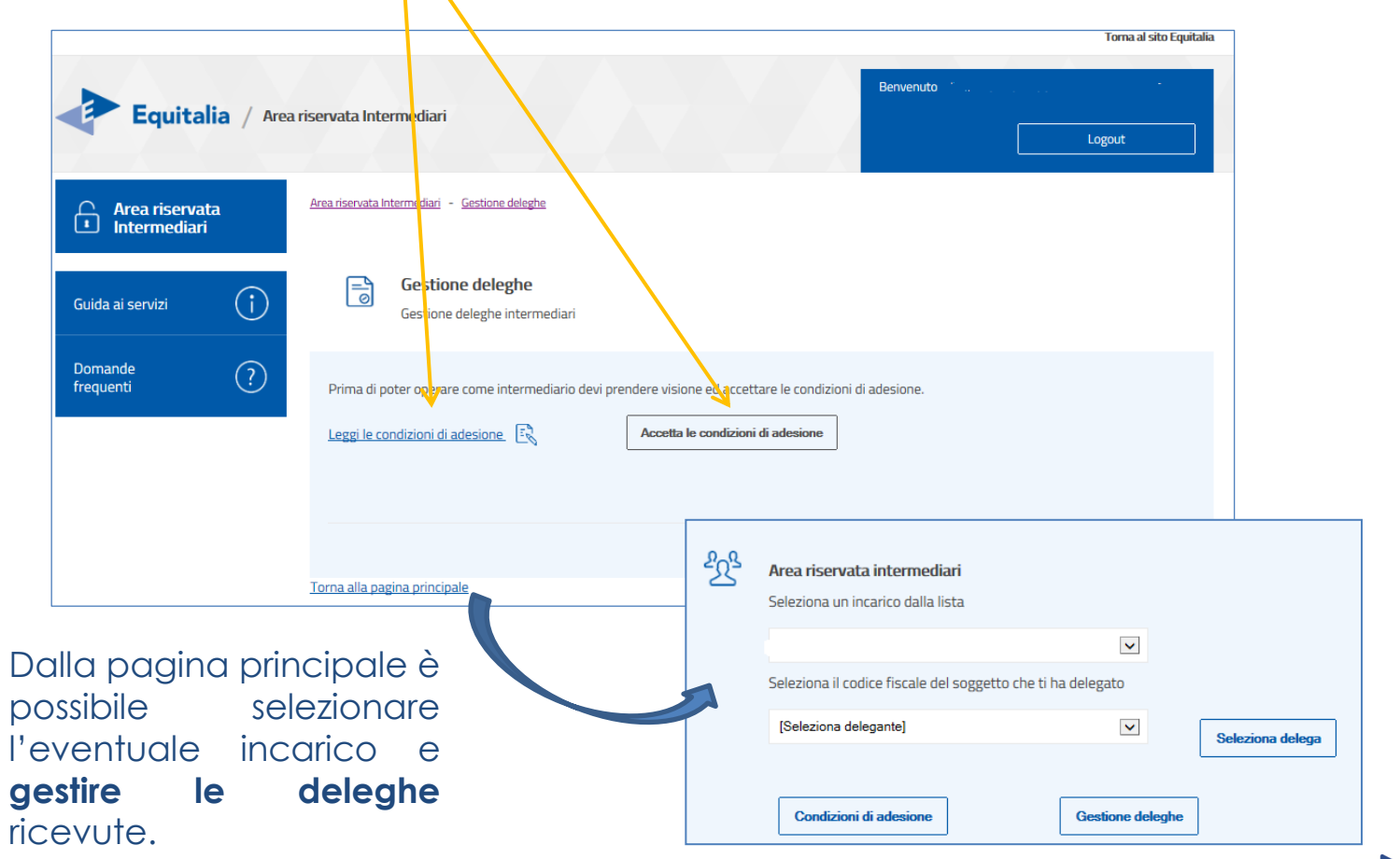

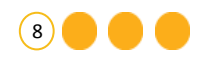

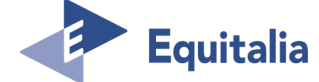

### **Gestione deleghe**

L'intermediario abilitato e il suo incaricato, dopo aver selezionato l'eventuale incarico per cui operare, cliccando su **«Gestione deleghe»** accedono alla relativa sezione dove procedono con l'accettazione o la rinuncia delle deleghe ricevute.

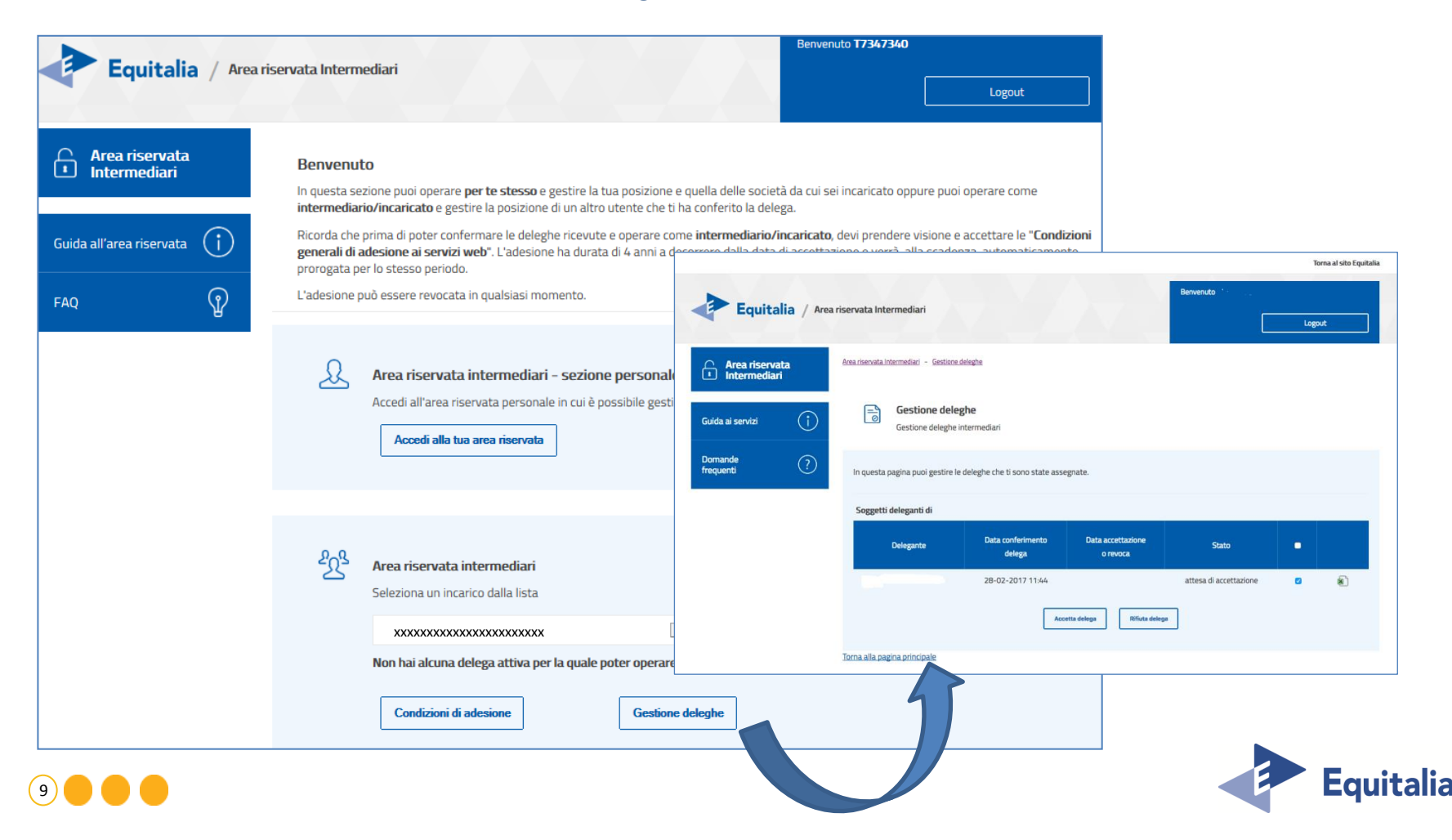

## Gestione deleghe

L'**intermediario abilitato** e **il suo incaricato** procedono con l'accettazione o la rinuncia delle deleghe ricevute.

|                                |                                          |                                |                               |                        | ١   | forna al sito Equitalia |
|--------------------------------|------------------------------------------|--------------------------------|-------------------------------|------------------------|-----|-------------------------|
| Equitalia / Area               | a riservata Intermediari                 |                                |                               | Benvenuto              | Log | out                     |
| Area riservata<br>Intermediari | Area riservata Intermediari - Gestione d | leleghe                        |                               |                        |     |                         |
| Guida ai servizi               | Gestione delege                          | <b>ghe</b><br>ntermediari      |                               |                        |     |                         |
| Domande ?                      | In questa pagina puoi gestire le         | deleghe che ti sono state asse | egnate.                       |                        |     |                         |
|                                | Soggetti deleganti di                    |                                |                               |                        |     |                         |
|                                | Delegante                                | Data conferimento<br>delega    | Data accettazione<br>o revoca | Stato                  | •   |                         |
|                                |                                          | 28-02-2017 11:44               |                               | attesa di accettazione | ۵   | æ                       |
|                                |                                          | Acc                            | etta delega Rifiuta deleg     | a                      |     |                         |
|                                | Torna alla pagina principale             |                                |                               |                        |     |                         |

![](_page_9_Picture_3.jpeg)

![](_page_9_Picture_4.jpeg)

### Gestione deleghe - seleziona delegante

L'intermediario abilitato e il suo incaricato possono iniziare a operare, selezionando il codice fiscale dell'assistito.

|                                |                                                                                                    | Benvenuto                                                                                                    |
|--------------------------------|----------------------------------------------------------------------------------------------------|----------------------------------------------------------------------------------------------------|
|                                | servata intermedian                                                                                                    | Logout                                                                                                    |
| Area riservata<br>Intermediari | <b>Benvenuto</b><br>In questa sezione puoi operare <b>per te stesso</b> e gestire la tua posizione e quella delle societ:<br><b>intermediario/incaricato</b> e gestire la posizione di un altro utente che ti ha conferito la dele;  | à da cui sei incaricato oppure puoi operare come<br>ga.                                                                |
| Guida ai servizi               | Ricorda che prima di poter confermare le deleghe ricevute e operare come <b>intermediario/i</b><br>generali di adesione ai servizi web". L'adesione ha durata di 4 anni a decorrere dalla data o<br>prorogata per lo stesso periodo. | ncaricato, devi prendere visione e accettare le "Condizioni<br>di accettazione e verrà, alla scadenza, automaticamente |
| Domande ?                      | L'adesione può essere revocata in qualsiasi momento.                                                                                                    |                                                                                                    |
|                                | Area riservata intermediari - sezione personale<br>Accedi all'area riservata personale in cui è possibile gestire la tua posizione e<br>Accedi alla tua area riservata                                                               | quella delle società di cui sei incaricato.                                                                            |
|                                | Area riservata intermediari<br>Seleziona un incarico dalla lista<br>Seleziona il codice fiscale del soggetto che ti ha delegato<br>[Seleziona delegante]                                                                             | iona delega                                                                                                    |
|                                | Condizioni di adesione Gestione deleghe                                                                                                    |                                                                                                    |

![](_page_10_Picture_3.jpeg)

![](_page_10_Picture_4.jpeg)

### I servizi online di Equitalia per gli intermediari

L'**intermediario abilitato** e **il suo incaricato**, terminato l'iter di accettazione delle deleghe, possono gestire la posizione dei propri assistiti utilizzando i servizi online.

![](_page_11_Figure_2.jpeg)

(12)

![](_page_11_Picture_3.jpeg)

Il contribuente, per conferire la delega ad un intermediario per la gestione della sua situazione, deve accedere alla propria Area riservata con le sue credenziali:

|                  | Equitalia / Area riservata - Cittadini e Im                                                                                                    | prese                                                                                          | Accedi ai servizi online<br>Cittadini Vai |  |
|------------------|----------------------------------------------------------------------------------------------------|------------------------------------------------------------------------------------------------|-------------------------------------------|--|
| Benve<br>Hai qua | nuti nell'Area riservata Cittadini e Imprese<br>Ittro diverse possibilità per accedere alla tua Area riservata                                                                                                    |                                                                                                |                                           |  |
| 1                | Sped Sistema Pubblico Puoi accede                                                                                                    | re tramite le <u>credenziali SPID</u>                                                          |                                           |  |
| 2                | <b>E</b> ntrate                                                                                                    | Utente:<br>  <br>   tuo codice fiscale)                                                        |                                           |  |
|                  | Hai dimenticato la password o il codice pin?<br>Hai bisogno di assistenza tecnica per accedere al sistema?<br>Chiama il numero verde 848.800.444 dell'Agenzia delle<br>Entrate oppure consulta il sito di Agenzia delle Entrate | Password:<br>Codice pin:<br>(rilasciati da Agenzia delle Entrate)                              | Login                                     |  |
| 3                | Puoi accede<br>Dopo l'auten<br>Otrai consul                                                                                                    | re tramite il <u>sito INPS</u><br>licazione con codice fiscale e pin<br>tare la tua situazione |                                           |  |
| 4                | Suur Cue<br>S S S S S S S S S S S S S S S S S S S                                                                                                     | re tramite <u>SIMARTCARD</u><br>aale dei Servizi)                                              |                                           |  |

![](_page_12_Picture_3.jpeg)

![](_page_12_Picture_4.jpeg)

Il contribuente, una volta entrato nella sua Area riservata, dovrà accedere alla sezione «Delega un intermediario»

![](_page_13_Picture_2.jpeg)

![](_page_13_Picture_3.jpeg)

![](_page_13_Picture_4.jpeg)

Il contribuente, dopo aver preso visione delle «Condizioni generali di adesione ai servizi web», deve indicare il codice fiscale dell'intermediario a cui vuole conferire la propria delega. Per rendere attiva la delega, l'intermediario abilitato e il suo incaricato, devono provvedere ad accettare, nella propria Area riservata, le deleghe ricevute per poter iniziare ad operare.

| - Envitality                   | Benvenuto                                                                                                    |
|--------------------------------|----------------------------------------------------------------------------------------------------|
| Equitalia /                    | Area riservata - Littadini e Imprese                                                                                                    |
| Cittadini e imprese            |                                                                                                    |
| ntrolla la situazione - +      | Delega un intermediario<br>Questo servizio ti consente di delegare fino a due intermediari a gestire la tua posizione utilizzando i servizi web disponibili nell'area<br>riservata:               |
| ateizza il debito +            | <ul> <li>consultare tutte le informazioni relative alla posizione debitoria per le cartelle di pagamento emesse dall'anno 2000 e relativa<br/>documentazione;</li> </ul>                          |
|                                | <ul> <li>verificare i pagamenti, gli sgravi e le sospensioni, le procedure e i piani di rateizzazione concessi;</li> </ul>                                                                        |
| efinizione Agevolata +         | <ul> <li>trasmettere istanze di rateizzazione per importi fino alla soglia prevista dall'art. 19 comma 1 del DPR 602/1973 e ottenere direttamente online il piano di rateizzazione;</li> </ul>    |
| ospendi la riscossione +       | <ul> <li>trasmettere istanze di rateizzazione per importi fino alla soglia prevista dall'art. 19 comma 1 del DPR 602/1973;</li> </ul>                                                             |
| ocumenti +                     | <ul> <li>trasmettere istanze di sospensione legale della riscossione;</li> </ul>                                                                                                    |
|                                | <ul> <li>trasmettere dichiarazioni di adesione alla definizione agevolata ai sensi del D.L. n. 193/2016, convertito con modificazioni dalla Legge n.<br/>225/2016;</li> </ul>                     |
| lelega un intermediario        | trasmettere altre istanze, previste dalla normativa che disciplina il servizio nazionale della riscossione, a favore del contribuente.                                                            |
|                                | Ricorda che prima di conferire la delega, devi prendere visione delle "Condizioni generali di adesione" ai servizi web, che dovranno essere<br>accettate dall'intermediario che intendi delegare. |
| e Mi Scordo                    | La delega, che potrai revocare in qualsiasi momento, ha durata di 2 anni a decorrere dal suo conferimento e, per essere operativa, deve essere accettata dall'intermediario che hai indicato.     |
|                                | La delega conferita ha carattere generale e consente all'intermediario delegato di gestire la posizione del soggetto delegante mediante                                                           |
| iuida all'area riservata ( ; ) | l'utilizzo di tutti i servizi disponibili via web.                                                                                                    |
| $\bigcirc$                     | Con il conferimento della Delega prendi atto e accetti che l'intermediario potrà utilizzare - per gli adempimenti delegati - soggetti dallo<br>stesso appositamente incaricati.                   |
| Jomande (2)                    | NR -i rampi on * sono obblisatori                                                                                                    |
| requenti 🤨                     | Receipt Campin Com - Societ Obungation 1                                                                                                    |
|                                | •                                                                                                    |
|                                | Hai preso visione delle condizioni di adesione in data 17-01-2017 09:39. Leggi le condizioni di adesione. 民                                                                                       |
|                                | Codice Fiscale Delevante * Codice Fiscale Intermediario *                                                                                                    |
|                                | - Delega                                                                                                    |
|                                |                                                                                                    |
|                                | Snanotti dalanati di                                                                                                    |
|                                | and Bern merekan m                                                                                                    |
|                                |                                                                                                    |
|                                | Delegante Intermediario delegato Data conferimento Data accettazione Stato                                                                                                    |
|                                | delega o revoca                                                                                                    |
|                                |                                                                                                    |

(15)

![](_page_14_Picture_3.jpeg)

In alternativa alla procedura online, il **contribuente** può anche delegare l'**intermediario** con **modalità cartacea**. Di seguito il fac-simile pubblicato sul portale di Equitalia.

| PER L'ACCESS                                                                                                    | DELEGA/REVOCA<br>O E LA GESTIONE DELLA P <u>OSIZIONE</u>                                                                                                    | E DEBITORIA EQUITALIA SPA                                                                                                    |
|----------------------------------------------------------------------------------------------------|----------------------------------------------------------------------------------------------------|----------------------------------------------------------------------------------------------------|
| Con il presente schema il o<br>accedere ai servizi web di f<br>iscritti a ruolo di competer                                                                                                    | ontribuente delega l'intermediario di cui all<br>Equitalia Spa per consultare la propria posi<br>Iza di Riscossione Sicilia SpA), richieden                                                                                                    | 'art. 3, comma 3, del DPR n.322/1998 ;<br>zione debitoria (con esclusione dei cario<br>e la rateizzazione del debito, presenta                                                                                                    |
| istanze.                                                                                                    | IL SOTTOSCRITTO                                                                                                    |                                                                                                    |
| Codice fiscale                                                                                                    | Cognome e Nome                                                                                                    |                                                                                                    |
| nato/a a                                                                                                    | (Prov) il                                                                                                    |                                                                                                    |
| residente in                                                                                                    |                                                                                                    | (Prov                                                                                                    |
| CAPindiriz                                                                                                    | 20                                                                                                    | n                                                                                                    |
|                                                                                                    | IN QUALITÀ DI RAPPRESENTAN                                                                                                    | ITE DI                                                                                                    |
| Codice fiscale                                                                                                    | Cognome e Nome                                                                                                    |                                                                                                    |
| nato/a a                                                                                                    | (Prov) il                                                                                                    |                                                                                                    |
| residente in                                                                                                    |                                                                                                    | (Prov                                                                                                    |
| CAPindiriz                                                                                                    | 20                                                                                                    | n.                                                                                                    |
| CONFERISCE DELEGA                                                                                                    | PER DUE ANNI                                                                                                    | REVOCA DELEGA                                                                                                    |
| Intermediario                                                                                                    |                                                                                                    |                                                                                                    |
| Codice fiscale                                                                                                    | Cognome e Nome                                                                                                    |                                                                                                    |
| Denominazione                                                                                                    |                                                                                                    |                                                                                                    |
| con domicilio fiscale in                                                                                                    |                                                                                                    | (Prov                                                                                                    |
| CAPindiriz                                                                                                    | 20                                                                                                    | n.                                                                                                    |
| ALL'ACCESSO AI SEI<br>CONSULTARE TUTTE<br>DI PAGAMENTO EMI<br>PAGAMENTI, GLI SG<br>CONCESSI; TRASMETI<br>DALL'ART. 19 COMM<br>RATEIZZAZIONE; TRA<br>PREVISTA DALL'ART.<br>LEGALE DELLA RISC<br>AGEVOLATA AI SENS<br>225/2016; TRASMETITI<br>SERVIZIO NAZIONALE | XVIZI WEB DELL'AREA RISERVATA INT<br>LE INFORMAZIONI RELATIVE ALLA POSI<br>SSE DALL'ANNO 2000 E RELATIVA<br>RAVI E LE SOSPENSIONI, LE PROCE<br>TERE ISTANZE DI RATELZZAZIONE PER II<br>A 1 DEL DPR 602/1973 E OTTENERE I<br>SMETTERE ISTANZE DI RATELZZAZION<br>19 COMMA 1 DEL DPR 602/1973; TRAS<br>OSSIONE: TRASMETTERE DICHIARAZIO<br>I DEL D.L. N. 193/2016, CONVERTITO C<br>I RE ALTRE ISTANZE, PREVISTE DAL | TERMEDIARI DI EQUITALIA SPA PE<br>IZIONE DEBITORIA PER LE CARTELL<br>DOCUMENTAZIONE; VERIFICARE<br>DURE E I PIANI DI RATEIZZAZION<br>MPORTI FINO ALLA SOGLIA PREVIST<br>DIRETTAMENTE ONLINE IL PIANO I<br>E PER IMPORTI FINO ALLA SOGLI<br>METTERE ISTANZE DI SOSPENSION<br>NI DI ADESIONE ALLA DEFINIZION<br>ON MODIFICAZIONI DALLA LEGGE I<br>LA NORMATIVA CHE DISCIPLINA I<br>ONTRIBUENTE. |
|                                                                                                    |                                                                                                    |                                                                                                    |

Presto il mio consenso ai trattamento dei dati personali nei limiti delle operazioni strettamente necessarie per lo svolgimento della delega conferita.

Luogo e data

Firma (per esteso e leggiblie)

![](_page_15_Picture_6.jpeg)

![](_page_15_Picture_7.jpeg)

La delega può essere revocata in ogni momento presentando questo modello. Si allega fotocopia del documento di identità del delegante/revocante.